#### **1.0 How to set up a project using eConsent template:**

#### Log into REDCap

\*If you do not have a REDCap account, log into REDCap using your UT user name and password once-this will create an account for you in REDCap <a href="https://redcap.uth.tmc.edu/">https://redcap.uth.tmc.edu/</a>

#### Clcik on +New Project(see below)

| 🙄 iRIS: Lo | g In <u>CT</u> | ClinicalTrials.gov P | PR 🕥 New Tab                          | # UTHealth O                          | utlook                                     |                                |                                             |                                                                              |                       |             |
|------------|----------------|----------------------|---------------------------------------|---------------------------------------|--------------------------------------------|--------------------------------|---------------------------------------------|------------------------------------------------------------------------------|-----------------------|-------------|
| Cap®       | Home           | 🗐 My Projects        | + New Project                         | 🕜 Help & FAQ                          | El Training Videos                         | Send-It                        | 🗭 Messenger !                               |                                                                              | Logged in as spazhoor | <b>0</b> My |
|            |                | Note: lf<br>system   | f your study conta<br>is acknowledgem | ins PHI, you mus<br>ient that you kno | t have completed so<br>w and are responsib | me form of F<br>le for protect | luman Subject or HI<br>ing any PHI containe | PAA training to proceed. Your access to this<br>ed in your assigned studies. |                       |             |

Listed below are the REDCap projects to which you currently have access. Click the project title to open the project. Read more To review which users still have access to your projects, visit the User Access Dashboard.

#### Fill in following fields

| Create a new REDC<br>You may begin the creation of<br>button at the bottom. | Lap Project                                                                                              |
|-----------------------------------------------------------------------------|----------------------------------------------------------------------------------------------------|
|                                                                             |                                                                                                    |
| Project title:                                                              |                                                                                                    |
|                                                                             | Title to be displayed on project webpage                                                                 |
|                                                                             |                                                                                                    |
| ourpose of this project:<br>low will it be used?                            | Research                                                                                                 |
|                                                                             | Name of P.I. (if applicable):                                                                            |
|                                                                             | First name MI Last name                                                                                  |
|                                                                             | Email of P.I. (if applicable)                                                                            |
|                                                                             | Name of P.I. as cited in publications (if applicable): (e.g., Harris PA)                                 |
|                                                                             | IRB number (if applicable):                                                                              |
|                                                                             | Please specify:                                                                                          |
|                                                                             | Basic or bench research                                                                                  |
|                                                                             | Clinical research study or trial                                                                         |
|                                                                             | Translational research 1 (applying discoveries to the development of trials and studies in humans)       |
|                                                                             | Iranslational research 2 (enhancing adoption of research findings and best practices into the community) |
|                                                                             | Rehavioral or psychosocial research study                                                                |
|                                                                             | Epidemiology                                                                                             |
|                                                                             | Repository (developing a data or specimen repository for future use by investigators)                    |
|                                                                             | Other                                                                                                    |

After filling in the fields, Select the highlighted options.

| Start pro<br>or begin | puge.<br>oject from scratch<br>with a template?<br>ose a project template | Create<br>Upload<br>Use a t | an empty project (blank slate)<br>I a REDCap project XML file (CDISC ODM format) ?<br>emplate (choose one below)<br>-filled with fields, forms/surveys, and other settings)                                                                                 | * |
|-----------------------|---------------------------------------------------------------------------|-----------------------------|----------------------------------------------------------------------------------------------------|---|
| select<br>template    | Template title (sorte                                                     | d by title)                 | Template description                                                                                                    |   |
| 0                     |                                                                           |                             | · · · · · · · · · · · · · · · · · · ·                                                                                                    |   |
| 0                     | Basic Demography                                                          |                             | Contains a single data collection instrument to capture basic demographic information.                                                                                                    |   |
| 0                     | Classic Database                                                          |                             | Contains six data entry forms, including forms for demography and baseline data, three<br>monthly data forms, and concludes with a completion data form.                                                                                                    |   |
| ۲                     | eConsent Template                                                         |                             | This eConsent template contains a study details form, a consent survey form and informed<br>consent documentation form that can be used as a template for eConsent that can be<br>individually modified to suit a specific study. A formal <u>Snow more</u> | • |
|                       |                                                                           | Creat                       | e Project                                                                                                    |   |

#### 2.0 Designing the project

Click on designer(on main page under Project Home and Design)

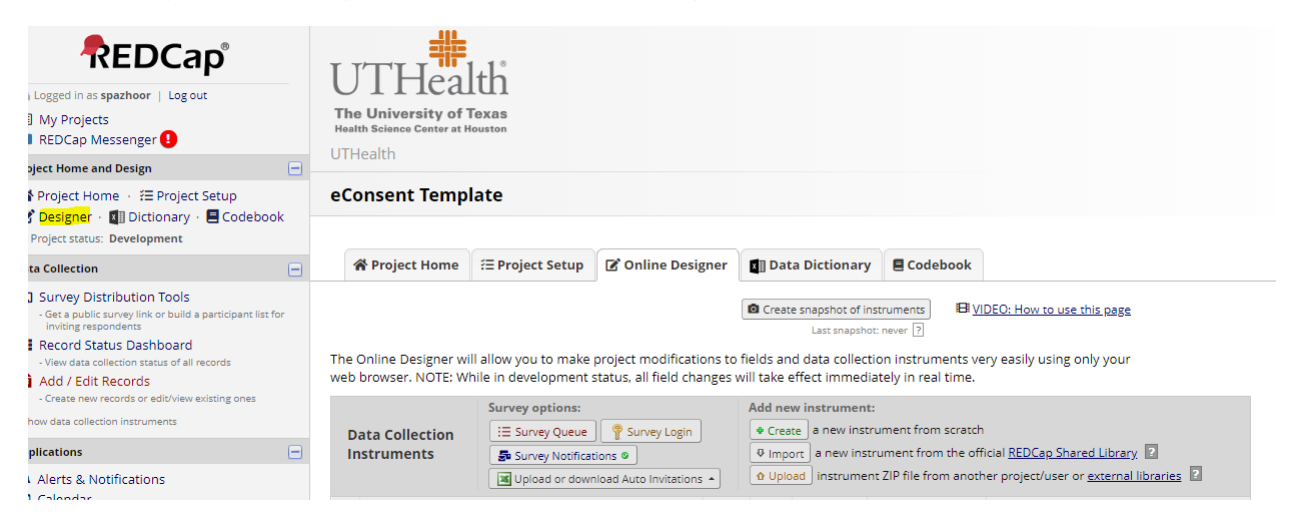

#### This will take you to the 3 instruments of the template:

The Online Designer will allow you to make project modifications to fields and data collection instruments very easily using only your web browser. NOTE: While in development status, all field changes will take effect immediately in real time.

| D<br>Ir | ata Collection<br>astruments | Survey options:         Collection         Imments         Survey Queue         Survey Notifications         Upload or download Auto Invitations • |        | Add new instrument:             Create          a new instrument from scratch          Umport         a new instrument from the official <u>REDCap Shared Library</u> 2 |                      |                    |                                         |  |  |
|---------|------------------------------|----------------------------------------------------------------------------------------------------|--------|----------------------------------------------------------------------------------------------------|----------------------|--------------------|-----------------------------------------|--|--|
|         | Instrument name              |                                                                                                    | Fields | View<br>PDF                                                                                                    | Enabled as<br>survey | Instrument actions | Survey-related options                  |  |  |
|         | Study Details                |                                                                                                    | 11     |                                                                                                    | Enable               | Choose action 🗢    |                                         |  |  |
|         | English Consent D            | ocument HSC-MS-20-1234                                                                                                    | 16     |                                                                                                    | 1                    | Choose action 🗢    | Survey settings + Automated Invitations |  |  |
|         | Informed Consent             | Documentation                                                                                                    | 15     |                                                                                                    | Enable               | Choose action 🗢    |                                         |  |  |

#### You can rename each instrument by clicking on the choose action drop down menu

The Online Designer will allow you to make project modifications to fields and data collection instruments very easily using only your

| web             | browser. NOTE. WI | ne in development status, an neid cha | inges w | in take e   | eneccimined                          | lately in real time.   |                     |                                  |  |  |
|-----------------|-------------------|---------------------------------------|---------|-------------|--------------------------------------|------------------------|---------------------|----------------------------------|--|--|
|                 |                   | Survey options:                       |         | Add ne      | w instrumen                          | t:                     |                     |                                  |  |  |
| Data Collection |                   | 🗄 Survey Queue 🛛 🚏 Survey Login       |         |             | Create a new instrument from scratch |                        |                     |                                  |  |  |
| In              | struments         | Survey Notifications                  |         | 🗢 Impo      | ort a new ins                        | trument from the off   | icial <u>REDCap</u> | Shared Library                   |  |  |
|                 |                   | Upload or download Auto Invitations   | -       | O Uplo      | ad instrume                          | nt ZIP file from anoth | er project/u        | ser or <u>external libraries</u> |  |  |
|                 | Instrument name   |                                       | Fields  | View<br>PDF | Enabled as<br>survey                 | Instrument actions     | Survey-rela         | ated options                     |  |  |
|                 | Study Details     |                                       | 11      |             | Enable                               | Choose action 🗢        |                     |                                  |  |  |
|                 | English Consent D | ocument HSC-MS-20-1234                | 16      |             | ۲.                                   | P Rename               |                     | ettings + Automated Invitations  |  |  |
|                 | Informed Consent  | t Documentation                       | 15      |             | Enable                               | 🗋 Сору                 |                     |                                  |  |  |
|                 |                   |                                       |         |             |                                      | × Delete               |                     |                                  |  |  |
|                 |                   |                                       |         |             |                                      | Download instrum       | ment ZIP            |                                  |  |  |

Click on each instrument to modify if needed

#### **2.1 STUDY DETAILS INSTRUMENT:**

Click on study details intrument

2.1.1 Study Name: click on the pencil icon in this filed

|                                | Add Field Add Matrix of Fields |
|--------------------------------|--------------------------------|
| 🥏 🗈 🐨 😤 🛛 Variable: study_name |                                |
| Study Name                     |                                |
| * must provide value           |                                |
|                                |                                |

Under action tags change the title of study to actual title of study

#### Ex: @DEFAULT="Title of study" change to @DEFAULT="Blood Draw for Plasma Extraction"

| Text Box (Short Text, Number, Date/Time, .        | ) 🔻                        |                                                                                                    |
|---------------------------------------------------|----------------------------|----------------------------------------------------------------------------------------------------|
| əl 🗌                                              | Use the Rich Text Editor ? | Variable Name (utilized in logic, calcs, and exports)                                                   |
| me                                                |                            | study_name Enable auto naming of variable based upon its Field Label?                                   |
|                                                   |                            | UNLY letters, numbers, and underscores How to use [•] Smart Variables // Piping                         |
|                                                   |                            | Validation? (optional) None V                                                                           |
|                                                   |                            | - or -                                                                                                  |
|                                                   |                            | select ontology service 🔻                                                                               |
| Action Tags / Field Annotation (optional)         |                            | Required?* O NO ® Yes<br>* Prompt if field is blank                                                     |
|                                                   | 10                         | Identifier?      No      Yes Does the field contain identifying information (e.g., name, SSN, address)? |
| ut @ Action Tags or <u>using Field Annotation</u> |                            | Custom Alignment Right / Vertical (RV)                                                                  |
| ut @ Action Tags or <u>using Field Annotation</u> |                            | Custom Alignment Right / Vertical (RV)  Align the position of the field on the page                     |

2.1.2 Study IRB Number: Do the same for Study IRB Number field

@DEFAULT="HSC-MS-20-1234"-change the HSC number to actual IRB number

The study name and study IRB number will be automatically generated for every subject

**2.1.3 Paper copy of ICF:** If for some reason paper copy of ICF was used ,select yes for the question (see below) and upload the paper copy(this is marked yes only if eConsent was not utilized and a paper consent was used under any circumstances by either patient,LAR or person obtaining consent)

| * must provide value                                                                                                    | >                              |                      |
|----------------------------------------------------------------------------------------------------|--------------------------------|----------------------|
| Did patient, Legally Authorized representative (LAR) or person<br>obtaining consent sign paper copy of informed consent<br>document?<br>* must provide value | ⊕ <mark>● Yes</mark><br>⊖ ○ No | reset                |
| If yes upload the signed informed consent document                                                                                                    | E<br>P                         | よ <u>Upload file</u> |
|                                                                                                    |                                |                      |

#### **2.2 CONSENT DOCUMENT INSTRUMENT:**

The Patient study ID should be generated automatically form the study details instrument

2.2.1 Uploading a consent document: Convert the consent document to jpeg format. Click on pencil icon

| 🌛 🛅 🐨 🚰 🗶 🛛 Variable: page_1 |  |
|------------------------------|--|
| Consent Document             |  |
|                              |  |
|                              |  |

#### Remove the existing sample consent

| Edit Field                                                               |                            |                                                                                                    | × |
|--------------------------------------------------------------------------|----------------------------|----------------------------------------------------------------------------------------------------|---|
| Question Number (optional) Displayed only on the survey page Field Label | Use the Rich Text Editor ? | Variable Name (utilized in logic, calcs, and exports)          page_1                                                                                       |   |
| Consent Document                                                         |                            | How to use Smart Variables Piping Optional file attachment, image, audio, or video: Embed an external video (provide video URL) ?                           |   |
| Action Tags / Field Annotation (optional)                                | /                          | e.g. https://youtube.com/watch?v=E1cCuWMupz0,<br>https://vimeo.com/62730281, http://example.com/movie.mp4<br>Display format of video: O Inline Inside popup |   |
| Learn about @ Action Tags or using Field Annotation                      | 1                          | Attach an image, file, or embedded audio<br><u>SAMPLE ConsentBloodDraw.jpg</u> X Remove                                                                     |   |
|                                                                          |                            | Display format of attachment on page:<br>Link<br>Inline image<br>Audio file (play in embedded player on page)<br>Compatibility notice for embedded audio    |   |
|                                                                          |                            | (Images wider than 600 pixels will be downsized to fit page.)                                                                                               |   |

Upload new consent and make sure inline image is selected

Save

Repeat the process for each page of the consent(change variable name to page\_2,page \_3 etc)

#### 2.3 Informed Consent Documentation instrument

\*Repeat steps 2.1.1 and 2.1.2 above for Informed Consent Documentation instrument as well

### 3.0 How to change the consent version:

Step 1:

Go to Designer

Upload new version of consent in a new field(leave old consent as is)(repeat steps 2.2)

Click on designer and then click on consent instrument and click on pencil icon of consent version field:

| Add Field Add Matrix of Fields        |  |
|---------------------------------------|--|
| 🤣 🛅 🐨 🚰 🚳 🗙 Variable: consent_version |  |
| Consent version 🔹                     |  |
| Add Field Add Matrix of Fields        |  |
| 🖉 🖙 📬 🗶 Variable: page_1              |  |

#### 1, eConsent v1-4/20/2020

2, eConsent v2-5/1/2020

| Edit Field                                                                                                    | ×                                                                                                    |
|----------------------------------------------------------------------------------------------------|----------------------------------------------------------------------------------------------------|
| You may add a new project field to this data collection instrument by completing the fiel bottom. When you add a new field, it will be added to the form on this page. For an over you may view the BI Field Types video (4 min).  Field Type: Multiple Choice - Drop-down List (Single Ans. | lds below and clicking the Save button at the<br>rview of the different field types available,                                                                                                    |
| Question Number (optional)       Displayed only on the survey page       Field Label   Use the Rich Text Editor ?                                                                                                    | Variable Name (utilized in logic, calcs, and exports) Consent_version ONLY letters, numbers, and underscores                                                                                                    |
| Consent version                                                                                                    | How to use () Smart Variables Piping Required?*  No Yes Prompt if field is blank Identifier?  No Yes Does the field contain identifying information (e.g., name, SSN, address)? Cutcom Alignment Discht (Variant/OD) |
| Choices (one choice per line) Copy existing choices  1. eConsnet v1- date                                                                                                    | Align the position of the field on the page           Field Note (optional)           Small reminder text displayed underneath field                                                                                 |
| Enable auto-complete for this drop-down 2<br>How do I manually code the choices?                                                                                                    |                                                                                                    |
| Action Tags / Field Annotation (optional)          @HIDDEN @DEFAULT = 1'         Learn about       @ Action Tags         or using Field Annotation                                                                                                    |                                                                                                    |
|                                                                                                    | Save Cancel                                                                                                    |

| Edit Field                                                                                                    |                                                                                                    |                                                                                    |                                                                         |
|----------------------------------------------------------------------------------------------------|----------------------------------------------------------------------------------------------------|------------------------------------------------------------------------------------|-------------------------------------------------------------------------|
| You may add a new project field to this d<br>bottom. When you add a new field, it will<br>you may view the IBI <u>Field Types video (4 m</u><br>Field Type: Multiple Choice - Drop-dow | ata collection instrument by completing the fi<br>be added to the form on this page. For an ov<br>in).<br>n List (Single Ansı 🔻 | elds below and clicking th<br>erview of the different fie                          | e Save button at the<br>ld types available,                             |
| Question Number (optional) Displayed only on the survey page Field Label                                                                                                    | Use the Rich Text Editor ?                                                                                                    | Variable Name (utili<br>consent_version<br>ONLY letters, numbers, and              | zed in logic, calcs, and exports) Enable auto variable bas field Label? |
| Consent version                                                                                                    |                                                                                                    | How to use [ <b>•</b> ] Smart Va<br>Required?*  No (<br>* Prompt if field is blank | riables Piping<br>Yes                                                   |
|                                                                                                    |                                                                                                    | Identifier?  No Does the field contain identif                                     | Yes<br>ying information (e.g., name, SSN, ad                            |
|                                                                                                    |                                                                                                    | Custom Alignment<br>Align the position of the field                                | Right / Vertical (RV)  on the page                                      |
| Choices (one choice per line) <u>Copy</u><br>1, <u>eConsent v1- date</u><br>2 <mark>, eConsent v2-date</mark>                                                                          | existing choices                                                                                                    | Field Note (optional)<br>Small reminder text displayed                             | d underneath field                                                      |
|                                                                                                    |                                                                                                    | a                                                                                  |                                                                         |
| Enable auto-complete for this drop                                                                                                    | -down ?<br>How do I manually code the choices?                                                                                  |                                                                                    |                                                                         |
|                                                                                                    |                                                                                                    |                                                                                    | Save                                                                    |
|                                                                                                    |                                                                                                    |                                                                                    |                                                                         |

Under action tags change the default number to "2"

|                          |                           | <br>and the transfers. |
|--------------------------|---------------------------|------------------------|
|                          |                           |                        |
|                          |                           |                        |
|                          |                           |                        |
| Action Tags / Field An   | notation (optional)       |                        |
|                          |                           |                        |
| @HIDDEN @DEFAULT         | ='2                       |                        |
|                          |                           |                        |
|                          |                           |                        |
|                          |                           |                        |
|                          |                           | 7                      |
|                          |                           |                        |
| Learn about @ Action Tag | or using Field Annotation |                        |
| e Action lag             |                           |                        |
|                          |                           |                        |

This will make sure that the second version is selected and will be hidden on the survey but will automatically appear in the pdf of the signed consent form

Step 2:

Online designer

#### Go to survey settings and change to version 2

The Online Designer will allow you to make project modifications to fields and data collection instruments very easily using only your web browser. NOTE: While in development status, all field changes will take effect immediately in real time.

|                                |                   | Survey options:                     |        |                                                                                     | Add new instrument:                                                    |                                  |                                         |  |  |  |  |
|--------------------------------|-------------------|-------------------------------------|--------|-------------------------------------------------------------------------------------|------------------------------------------------------------------------|----------------------------------|-----------------------------------------|--|--|--|--|
| Data Collection<br>Instruments |                   | i≡ Survey Queue 🛛 🥊 Survey Login    |        | Create     a new instrument from scratch                                            |                                                                        |                                  |                                         |  |  |  |  |
|                                |                   | 🛃 Survey Notifications 🛛            |        |                                                                                     | Import a new instrument from the official <u>REDCap Shared Library</u> |                                  |                                         |  |  |  |  |
|                                |                   | Upload or download Auto Invitations | 🏚 Uplo | O Upload instrument ZIP file from another project/user or <u>external libraries</u> |                                                                        |                                  |                                         |  |  |  |  |
|                                | Instrument name   |                                     | Fields | View<br>PDF                                                                         | Enabled as survey                                                      | Instrument actions               | Survey-related options                  |  |  |  |  |
|                                | Study Details     |                                     | 11     | Ø                                                                                   | Enable                                                                 | Choose action $\bigtriangledown$ |                                         |  |  |  |  |
|                                | English Consent D | ocument HSC-MS-20-1234              | 16     | Ø                                                                                   | ۷                                                                      | Choose action $\bigtriangledown$ | Survey settings + Automated Invitations |  |  |  |  |
|                                | Informed Consent  | t Documentation                     | 15     | ß                                                                                   | Enable                                                                 | Choose action $\bigtriangledown$ |                                         |  |  |  |  |

| 🖌 e-Consent Framework                                                                                                    | Disabled                                                                                                    |
|----------------------------------------------------------------------------------------------------|----------------------------------------------------------------------------------------------------|
| - and -                                                                                                    | Auto-Archiver enabled                                                                                                    |
| PDF Auto-Archiver                                                                                                    | Auto-Archiver + e-Consent Framework <u>What is the e-Consent Framework</u> ?<br>(includes end-of-survey certification & archival of PDF consent form)                                                                                                    |
| survey response will be outomatically stored in the<br>projects File Repository, from which the archived<br>PDFs can be downloaded at any time. | Consent Framework Options:     For e-Consent is is sometimes required to include the consenting participant's name (and date consent in some cases) on the final consent form as sextre documentation of their identity. Below you may select fields used to copy ure that the foot only also breat the current e-Consent version of their identity of the PDF consent form that the participant will review at the and the survey, after which the PDF hardcopy will be active of the Reportion of their identity. Below the Foot early of the PDF consent form that the participant will review at the and the survey, after which the PDF hardcopy will be active of the Reportions. Allow e-Consent responses to be added by users?     e-Consent version: <u>30 errors</u> First name of P.      Las name field: p.t.frest.name First name of P.      Above off you are using a single field to capture where entities. You may select it for either first/last name above while eaving the other name factor. |
|                                                                                                    | Optional fields (these are not always necessary for e-Consent):                                                                                                    |
|                                                                                                    | e-Consent type: English e.g., Pediatric                                                                                                    |
|                                                                                                    | Date of birth field: select a field 🔻                                                                                                    |
|                                                                                                    | Force signature field(s) to be erased if participant clicks Previous Page button while on the<br>certification page?                                                                                                    |
|                                                                                                    | Select a field below that serves as a signature field in this survey, it could be a <u>free-from text field, a</u><br>signature field, or a number field (e.g., to collect a PIN), and it must be a <u>Required field</u> . If any fields are<br>selected below, then if the participant gets to the last page of the survey where it asks them to certify the<br>responses, if they then choose to cick the Previous Page button, it will erase the value of these signature.                                                                                                    |

Step 3:

Branching Logic:(ex if you want the version 1 to pop up ) Click on the green arrows in the consent document field,select Drag-N-Drop Logic Builder and drag consent \_version=eConsent v1-date(1) into the box on the right-now every-time version 1 is selected only that version of the consent document will be seen

#### 4.0 User Rights:

# 4.1For each user make sure the following rights are assigned (make sure owner of project also has all the below mentioned rights):

First, make sure the user has logged into REDCap using their UT user name and password once-this will create an account for the user in REDCap <u>https://redcap.uth.tmc.edu/</u>

Once account has been created, project owner can assign rights to the new user

Click on user rights, search for user using the user name, and add with custom rights (see below)

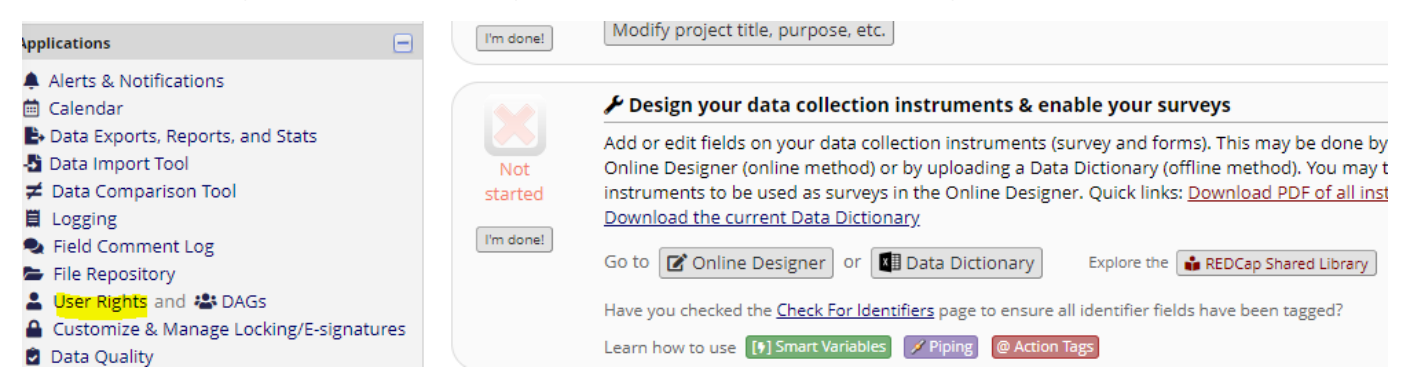

This page may be used for granting users access to this project and for managing the user privileges of those users. You may also create roles to which you may assign users (optional). User roles are useful when you will have several users with the same privileges because they allow you to easily add many users to a role in a much faster manner than setting their user privileges individually. Roles are also a nice way to categorize users within a project. In the box below you may add/assign users or create new roles, and the table at the bottom allows you to make modifications to any existing user or role in the project, as well as view a glimpse of their user privileges.

| Add new user                                                                |                                                                                                    |  |  |  |  |  |  |
|-----------------------------------------------------------------------------|----------------------------------------------------------------------------------------------------|--|--|--|--|--|--|
| du new user                                                                 | Add with custom rights                                                                                                    |  |  |  |  |  |  |
| — OR —                                                                      |                                                                                                    |  |  |  |  |  |  |
| Assign new user                                                             | Assign to role 🗢                                                                                                    |  |  |  |  |  |  |
| <b>Treate new roles:</b> Add new user roles to which users may be assigned. |                                                                                                    |  |  |  |  |  |  |
| Enter new role name                                                         | Create role                                                                                                    |  |  |  |  |  |  |
| .g., Project Manager, Data Entry Persor                                     | n)                                                                                                    |  |  |  |  |  |  |
|                                                                             | - OR<br>Ussign new user<br>w roles: Add new user roles to w<br>Enter new role name<br>.g., Project Manager, Data Entry Perso |  |  |  |  |  |  |

#### 4.2 Customize User rights (for persons obtaining consent):

Click on user rights on the main page left hand side under Applications (see above)

Make sure Edit survey responses are checked (see below)

| Basic Rights                               | Data Entry Rights                                                                                           |                                   |                                 |                                    |                                  |
|--------------------------------------------|----------------------------------------------------------------------------------------------------|-----------------------------------|---------------------------------|------------------------------------|----------------------------------|
| Expiration Date<br>(if applicable) (M/D/Y) | NOTE: The data entry n<br>ability to view or edit da<br>(e.g., data entry forms,<br>imports or data exports | ights *or<br>ata on a<br>reportsj | nly* per<br>web pa<br>). It has | rtain to<br>Ige in R<br>Is no effe | a user's<br>EDCap<br>ect on data |
| ghest level privileges:                    |                                                                                                    | No<br>Access                      | Read<br>Only                    | View<br>&<br>Edit                  | Edit<br>survey<br>responses      |
| Project Design and Setup                   | Study Details (survey)                                                                                      | 0                                 | $\bigcirc$                      | ۲                                  |                                  |
| User Rights 💌<br>🕻 Data Access Groups 🗹    | English Consent<br>Document HSC-MS-20-                                                                      | 0                                 | $\bigcirc$                      | ۲                                  | <u>s</u>                         |

Scroll down to make sure Record Locking customization and Locking/Unlocking with E-signature authority are both checked (see below)

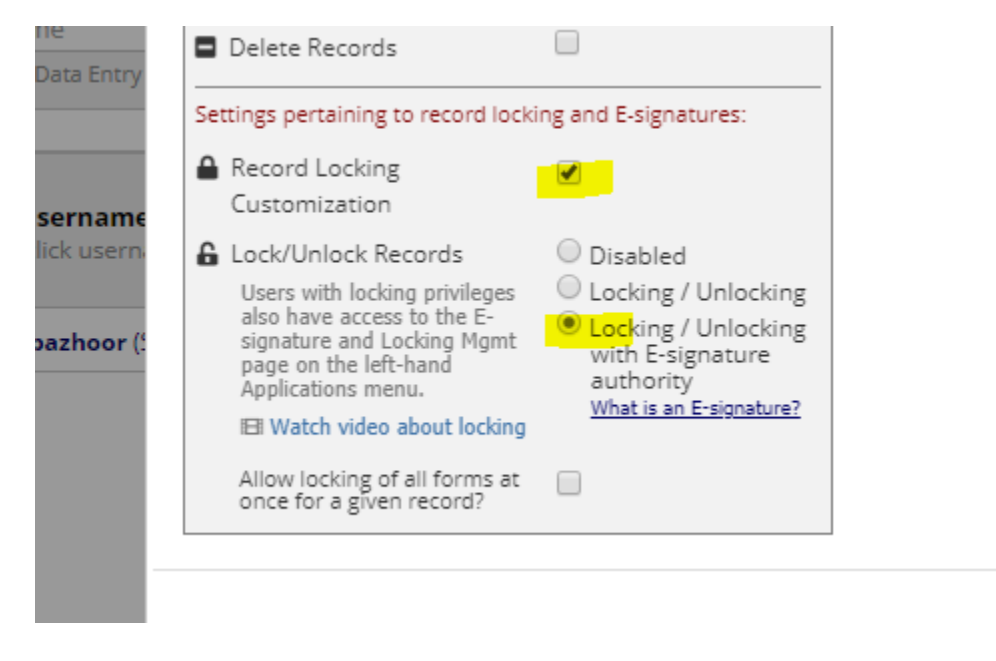

### 4.3Customize and Manage Locking/E-signatures

Click on customize and manage locking and E-signatures under application in the main page left hand side

Γ

| Applications                                                                                                    | Submit Changes for Review         Freeds to be deded.         Freeds to be deded.         Freeds to be dedede |
|----------------------------------------------------------------------------------------------------|----------------------------------------------------------------------------------------------------|
| <ul> <li>Calendar</li> <li>Data Exports, Reports, and Stats</li> <li>Data Import Tool</li> <li>Data Comparison Tool</li> <li>Logging</li> <li>Field Comment Log</li> <li>File Repository</li> <li>User Rights and DAGs</li> <li>Customize &amp; Manage Locking/E-signatures</li> <li>Data Quality</li> <li>REDCap Mobile App</li> <li>External Modules</li> </ul> | Create snapshot of instruments Last snapshot never [2]  This page allows you to build and customize your data collection instruments one field at a time. You may add new fields or edit existing ones. New fields may be added by clicking the Add Field buttons. You can begin editing an existing field by clicking on the <i>S</i> Edit Icon. If you decide that you do not want to keep a field, you can simply delete it by clicking on the <i>S</i> Edit Icon. If you decide that you do not want to keep a field, you can simply delete it by clicking on the <i>S</i> Edit Icon. If you decide that you do not want to keep a field, you can simply delete it by clicking on the <i>S</i> Edit Icon. If you decide that you do not want to keep a field. Edit Icon If you using Action Tags yet? If not, learn about Action Tags here.  Current instruments Current instruments Current instrument: Convalescent Plasma Recipient Intake Form Preview instrument                                                                                                    |
| Help & Information                                                                                                    | Add Field Add Matrix of Fields                                                                                                    |

### Check "Also display E-signature option on instrument?" (for consent document only)(see below)

| Display the<br>ock option<br>for this<br>astrument? | Data Collection Instrument              | Also display<br>E-signature<br>option on<br>instrument? | Lock Record Custom Text | Edit /<br>Remove<br>Custom<br>Text |
|-----------------------------------------------------|-----------------------------------------|---------------------------------------------------------|-------------------------|------------------------------------|
| ۲                                                   | Study Details                           |                                                         | Save                    |                                    |
| •                                                   | English Consent Document HSC-MS-20-1234 | <b>e</b>                                                | Save                    |                                    |

### 4.4 Survey Notifications:

Under Designer which is on the left side of the page under Project Home and design click on survey notifications

| 😭 Project Home                 | ≅ Project Setup                                                          | 🕑 Online Designe      | er 🛛    | 🛛 Dat                                    | a Dictionary                                                   | E Cod                                       | ebook                            |                                                                                               |
|--------------------------------|--------------------------------------------------------------------------|-----------------------|---------|------------------------------------------|----------------------------------------------------------------|---------------------------------------------|----------------------------------|-----------------------------------------------------------------------------------------------|
| he Online Designer wi          | ll allow you to make                                                     | project modifications | to fiel | l Create                                 | e snapshot of ir<br>Last snapsho<br>d data collect             | istruments<br>ot: never ?<br>tion instrum   | l⊟ ⊻<br>ments ve                 | IDEO: How to use this page<br>ery easily using only your                                      |
| Data Collection<br>Instruments | Survey options:<br>:= Survey Queue<br>Survey Notificat<br>Upload or down | Survey Login          |         | dd new<br>Creat<br>Creat<br>Impo<br>Dplo | w instrument<br>te a new inst<br>ort a new inst<br>ad instrume | rument fror<br>rument fro<br>nt ZIP file fr | n scratch<br>m the of<br>om anot | n<br>ficial <u>REDCap Shared Library</u> ?<br>her project/user or <u>external libraries</u> ? |
| Instrument name                | •                                                                        | Fie                   | elds    | View<br>PDF                              | Enabled as<br>survey                                           | Instrumen                                   | actions                          | Survey-related options                                                                        |
| Study Details                  |                                                                          |                       | 11      | ß                                        | Enable                                                         | Choose ad                                   | tion 🗢                           |                                                                                               |
| English Consent                | Document HSC-MS-2                                                        | 20-1234               | 16      | ß                                        | ٧                                                              | Choose ad                                   | tion 🗢                           | Survey settings + Automated Invitations                                                       |
| Informed Conser                | nt Documentation                                                         |                       | 15      |                                          | Enable                                                         | Choose ad                                   | tion 🗢                           |                                                                                               |

Make sure emails of persons who need to get notification when a consent has been completed by a patient are selected

|   | Email notifications for survey responses                                                                                                    | ×                                         | ]                        |                                                                     |
|---|----------------------------------------------------------------------------------------------------|-------------------------------------------|--------------------------|---------------------------------------------------------------------|
| Ξ | If you or other users wish to be notified via email <u>ev</u><br>notified under each survey listed below by selecting<br>contain each user's primary, secondary, or tertiary e<br>recipient for the survey notifications, change their e |                                           |                          |                                                                     |
|   | longer receive notification emails for that survey.                                                                                                    |                                           |                          | use this page                                                       |
|   | English Consent Document HSC-MS-20-1234                                                                                                    | 🖂 Recipient email address                 | Notifications<br>Enabled | ng only your                                                        |
|   | spazhoor (Shwetha Pazhoor)                                                                                                    | shwetha.pazhoor@uth.tmc.edu (Primary) — 🔫 | ٢                        | _                                                                   |
| 9 |                                                                                                    |                                           | Close                    | Shared Library <b>?</b><br>er or <u>external libraries</u> <b>?</b> |
| h | Instrument name                                                                                                    | Fields PDF survey Instrument act          | tions Survey-re          | elated options                                                      |

### HOW TO CONSENT A PATIENT USING ECONSENT:

4.1 In the main project page click on add/edit record

| Designer · Dictionary      Project status: Development                                                                                                    | t Setup<br>• 📕 Codebook | eConsent test 2                             |                                             |                                     |            |                                   |                                  |
|----------------------------------------------------------------------------------------------------|-------------------------|---------------------------------------------|---------------------------------------------|-------------------------------------|------------|-----------------------------------|----------------------------------|
| Data Collection                                                                                                    | -                       | 倄 Project Home                              | /Ξ Project Setup                            | 🗈 Other Functio                     | nality     | Project Revision Hist             | ory                              |
| <ul> <li>Survey Distribution Tools         <ul> <li>Get a public survey link or build i<br/>inviting respondents</li> <li>Record Status Dashboard</li> </ul> </li> </ul> | a participant list for  | The tables below pr<br>statistics, and upco | ovide general dashb<br>ming calendar events | oard information, su<br>s (if any). | uch as a l | ist of all users with access t    | to this project, general project |
| - View data collection status of all                                                                                                    | records                 | La Current Users (                          | 1)                                          | 📋 Project Statis                    | stics      |                                   |                                  |
| - Create new records or edit/view                                                                                                    | existing ones           | User                                        | Expires                                     | Records in proje                    | ct         | 0                                 |                                  |
| Show data collection instruments                                                                                                    |                         | spazhoor                                    |                                             | Most recent acti                    | vity       | 05/07/2020 10:52am                |                                  |
| Applications                                                                                                    | E                       | (Shwetha Pazhoor)                           | never                                       | Space usage for                     | docs       | 0.00 MB                           |                                  |
| Data Exports, Reports, and<br>Data Import Tool<br>Data Comparison Tool<br>I opering     Total r                                                                          | ecords: 0               |                                             |                                             | Time                                | Date       | Description<br>No upcoming events |                                  |
| Choos                                                                                                    | e an existing Recor     | d ID                                        |                                             | select record                       | T          |                                   |                                  |
|                                                                                                    |                         |                                             |                                             | + Add new record                    |            |                                   |                                  |

record

NEW Record ID 1

| Data Collection Instrument                       | Status     |
|--------------------------------------------------|------------|
| Study Details                                    |            |
| English Consent Document HSC-MS-20-1234 (survey) | $\bigcirc$ |
| Informed Consent Documentation                   | $\bigcirc$ |

4.2 Click on study details

### NEW Record ID 1

| Data Collection Instrument                       | Status     |
|--------------------------------------------------|------------|
| Study Details                                    |            |
| English Consent Document HSC-MS-20-1234 (survey) | $\bigcirc$ |
| Informed Consent Documentation                   |            |

4.3 Add all fields and complete the form and click on save and go to next form

| Form Status |                                                                           |
|-------------|---------------------------------------------------------------------------|
| Complete?   | B Complete                                                                |
|             | Save & Exit Form Save &                                                   |
|             | Cancel Save & Stay                                                        |
|             | Save & Go To Next Point<br>Save & Exit Record<br>Save & Go To Next Record |

#### 4.4 Click on compose survey invitation on drop down menu(survey options)

| Actions: 🔛 Modify instrument 🔀 Download PDF of instrument(s) | VIDEO: Basic (                        | data entry                |  |  |  |  |  |  |
|--------------------------------------------------------------|---------------------------------------|---------------------------|--|--|--|--|--|--|
| English Consent Document HSC-MS-20-1234                      |                                       |                           |  |  |  |  |  |  |
|                                                              | Invitation status: 🖂                  | 🗒 Survey options 🛛 🗢      |  |  |  |  |  |  |
| Editing existing Record ID 1 (BD001)                         |                                       | 砱 Open survey             |  |  |  |  |  |  |
| Record ID                                                    | 1                                     | 🗭 Log out + 衿 Open survey |  |  |  |  |  |  |
| Patient Study ID                                             | BD001                                 | Compose survey invitation |  |  |  |  |  |  |
| Consent Document                                             | 会 Survey Access Code and<br>器 QR Code |                           |  |  |  |  |  |  |
|                                                              |                                       |                           |  |  |  |  |  |  |
|                                                              |                                       |                           |  |  |  |  |  |  |

4.5 Survey invite:

- From email: this should automatically appear depending on who logged into redcap
- To email:you can select this form the drop down menu
- \*\*You can type your invite to the particpant in the box but make sure everything below "please take survey" remains as is

|            | Display nam                                           | e (optional)                      |                           | nwetha.paz                      | hoor@uth                     | .tmc.e              | edu                        | •                            |                                    |                      |
|------------|-------------------------------------------------------|-----------------------------------|---------------------------|---------------------------------|------------------------------|---------------------|----------------------------|------------------------------|------------------------------------|----------------------|
|            | (select any proje                                     | ect user to be t                  | he 'Send                  | ler')                           |                              |                     |                            |                              |                                    |                      |
| ):         | abc@gmail.c                                           | om (from En                       | n <mark>ail fiel</mark> e | d)                              |                              |                     |                            | •                            |                                    |                      |
|            | Or provide an                                         | other email:                      |                           |                                 |                              |                     |                            |                              |                                    |                      |
|            | (NOTE: Any emai<br>other invitations<br>participant.) | il address man<br>sent out at oti | ually ent<br>ner time     | tered above v<br>s will instead | vill be used<br>go to the er | only thi<br>nail ad | is one time<br>dress found | when sendin<br>in the Partic | g an survey in<br>ipant List for t | vitation. Any<br>his |
| ubject     | e <mark>Consent for</mark>                            | Blood draw                        | study                     |                                 |                              |                     |                            |                              |                                    |                      |
|            |                                                       |                                   |                           |                                 |                              |                     |                            |                              | Send test                          | t email              |
| Parag      | raph 🗸 🗸                                              | <b>B</b> <i>I</i>                 | 8                         | ≣ ≣                             | ≣≣                           | ∎   •               | ଚ ∂                        | K 7<br>K 2                   |                                    |                      |
| ≣          |                                                       | . ⊞~                              | A                         | ~ 👱 ~                           | Q <                          | > <u>1</u>          | ×                          |                              |                                    |                      |
|            |                                                       |                                   |                           |                                 |                              |                     |                            |                              |                                    |                      |
| lype<br>is | your invite                                           | to the part                       | icpant                    | here(lea                        | /e evryth                    | ing b               | elow "pl                   | ease take                    | survey" as                         | S.                   |
| 1.3        |                                                       |                                   |                           |                                 |                              |                     |                            |                              |                                    |                      |
|            |                                                       | urvev.                            |                           |                                 |                              |                     |                            |                              |                                    |                      |
| Plea       | se take this s                                        |                                   |                           |                                 |                              |                     |                            |                              |                                    |                      |

Leave page

4.6 Participant will now get the email to sign consent

Once patient completes the form make sure they click on add signature and sign the form click on date and time and click on next page

| " must provide value                               |                                         |
|----------------------------------------------------|-----------------------------------------|
| Signature of Patient * must provide value          | signature 2020-05-07 1128.png (0.01 MB) |
| Date and time of signature<br>* must provide value | 05-07-2020 11:28 📴 Now M-D-Y H-M        |
|                                                    | Next Page >>                            |

4.7 Patient will be asked to certify that everything they have entered is correct and then submit

| English Consent                                                                                                    | Document HSC-MS-20-1234                                                                                                  | Page 1                                                 |
|----------------------------------------------------------------------------------------------------|----------------------------------------------------------------------------------------------------|--------------------------------------------------------|
| Please read and complete the in                                                                                                    | nformed Consent Document below.                                                                                          |                                                        |
| Thank you!                                                                                                    |                                                                                                    |                                                        |
| Patient Study ID                                                                                                    | BD001                                                                                                    |                                                        |
|                                                                                                    |                                                                                                    |                                                        |
|                                                                                                    |                                                                                                    |                                                        |
|                                                                                                    |                                                                                                    |                                                        |
| <b>1</b>                                                                                                    |                                                                                                    |                                                        |
| electronically sign the form<br>document.                                                                                                    | ation in the document above is correct. I understand that<br>n and that signing this form electronically is the equivale | at clicking 'Submit' will<br>ant of signing a physical |
| If any information above is r                                                                                                    | not correct, you may click the 'Previous Page' button to ۽                                                               | go back and correct it.                                |
| in any internation above is t                                                                                                    |                                                                                                    | -                                                      |
| A straight of the straight of the straighto | age Subr                                                                                                    | nit                                                    |
| << Previous Pa                                                                                                    | age Sub                                                                                                    | mit                                                    |
| << Previous Pa                                                                                                    | age Subi<br>Powered by REDCap                                                                                            | mit                                                    |

4.8 The patient can then chose to download the consent with their responses here(please note this will not have the signature of the person obtaining consent)

| Thank you for taking the time to read the Informed consent document and agreeing to participate in the study |  |
|----------------------------------------------------------------------------------------------------|--|
| Have a nice day!                                                                                             |  |
|                                                                                                    |  |
| Download your survey response (PDF): 🛃 Download                                                              |  |
| Powered by REDCap                                                                                            |  |

4.9 Once the patient submits the consent the person obtaining consent will get an email notification

#### 5.0 Person obtaining Consent

5.1 Click on the link and sign into redcap-this will take you to the signed consent form-check the form and click on lock at the bottom of the page

| Complete?                                                                                                    | Complete T                                              |
|----------------------------------------------------------------------------------------------------|---------------------------------------------------------|
| Lock this record for this form?<br>If locked, no user will be able to edit this record on this form until someone with Lock/Unlock<br>privileges unlocks it. | └─ 🚔 Lock<br>└ ─ 🎯 E-signature ( <u>What is this?</u> ) |
|                                                                                                    | Save & Exit Form Save & Go To Next Form 🔹               |
|                                                                                                    | Cancel                                                  |

#### Then ok and close

5.2 Go back to bottom of page and click on E-signature

| Complete?                                                                                                    | ⊖ Complete ▼                                                                                                    |
|----------------------------------------------------------------------------------------------------|----------------------------------------------------------------------------------------------------|
| Lock this record for this form?<br>If locked, no user will be able to edit this record on this form until someone with Lock/Unlock<br>privileges unlocks it. | Lock     Unlock form     Locked by spazhoor (Shwetha Pazhoor) on     05/07/2020 11:43am     Signature (What is this?) |
|                                                                                                    | Save & Exit Form Save & Go To Next Form 🔹                                                                             |

#### 5.3 Save and go to next form

You will have to log in to REDCap again(to confirm your e-signature)

6.0 Complete Informed Consent documentation form

Once all three forms are complete it will appear green like this:

| Record ID 1 successfully edited                  |          |   |  |  |
|--------------------------------------------------|----------|---|--|--|
| Record ID 1 (BD001)                              |          |   |  |  |
| Data Collection Instrument                       | Status   | 5 |  |  |
| Study Details                                    | ۲        |   |  |  |
| English Consent Document HSC-MS-20-1234 (survey) | ©<br>2 V |   |  |  |
| Informed Consent Documentation                   |          |   |  |  |

Click on record status dashboard to see the list of all your patients

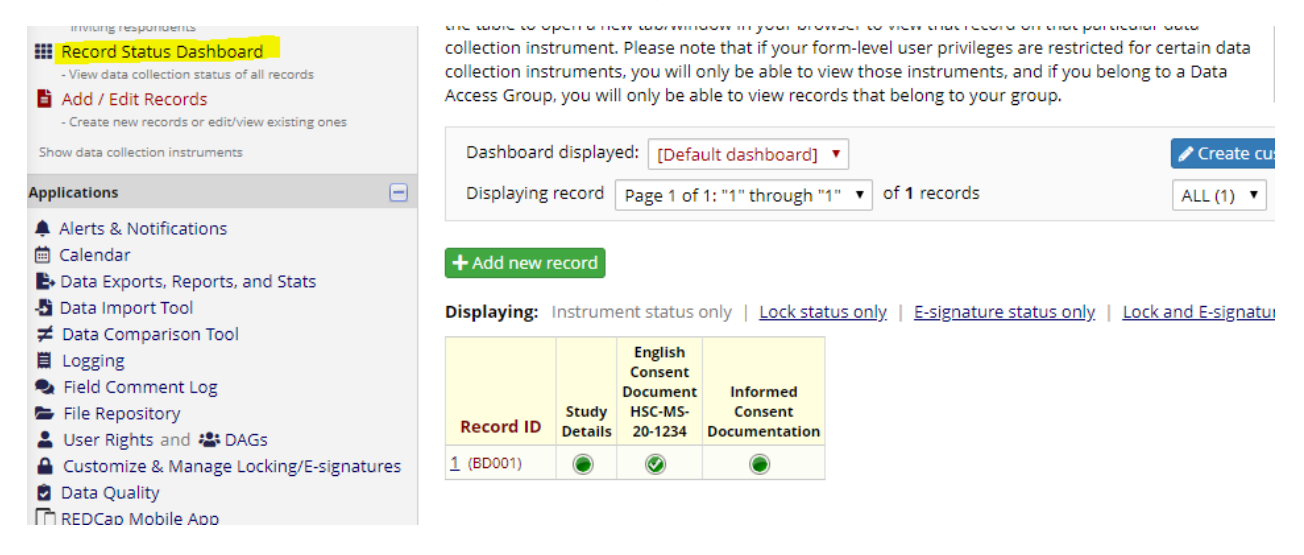

7.0 Click on the consent instrument and download pdf instrument drop down menu to download the signed ICF

|   | Actions: 📴 Modify instrument                                                                                                    | 🔁 Download PDF of instrument(s) 🗢              | BI <u>VIDEO:</u> B | <u>Basic data entry</u>            |  |  |  |  |
|---|----------------------------------------------------------------------------------------------------|------------------------------------------------|--------------------|------------------------------------|--|--|--|--|
| Э | 🗏 English Consent Docum                                                                                                    | 📩 This survey (blank)                          |                    |                                    |  |  |  |  |
|   | E-signed by spazhoor (Shwet                                                                                                    | 🔁 This survey with saved data                  |                    |                                    |  |  |  |  |
|   | V L-signed by spaznoon (sinved                                                                                                    | 🔁 This survey with saved data (compa           | ct)                |                                    |  |  |  |  |
|   | Locked by spazhoor (Shweth                                                                                                    | 📩 This survey with saved data (for sur         | vey participant)   |                                    |  |  |  |  |
|   | A user has locked record "1" for th                                                                                                    | 🔁 All forms/surveys (blank)                    |                    | have locking/unlocking privileges, |  |  |  |  |
| d | you may unlock this record at the                                                                                                    | 📩 All forms/surveys with saved data            |                    |                                    |  |  |  |  |
|   |                                                                                                    | 📩 All forms/surveys with saved data (          | compact)           |                                    |  |  |  |  |
|   | 🔒 Survey response is read-only                                                                                                    | because it was completed via the e-C           | onsent Framework   | . However, because you have        |  |  |  |  |
|   | 'Lock/Unlock Records' privileges, j                                                                                                    | you will still be able to lock this form at th | ne bottom. 🔡 Su    | irvey options 🗢                    |  |  |  |  |
| Э | Response was completed on 05/07/2020 11:31am. Survey responses are not able to be edited once a participant has completed a survey. They are read-only. |                                                |                    |                                    |  |  |  |  |
|   | Record ID 1 (BD001)                                                                                                    |                                                |                    |                                    |  |  |  |  |
|   | De averd 1D                                                                                                    |                                                |                    |                                    |  |  |  |  |
|   |                                                                                                    |                                                | -                  |                                    |  |  |  |  |

#### 9.0 Moving your project t to production:

Once you have tested your project and are ready to move into production go to the project set up page

Scroll to the bottom of the page and click on move to production

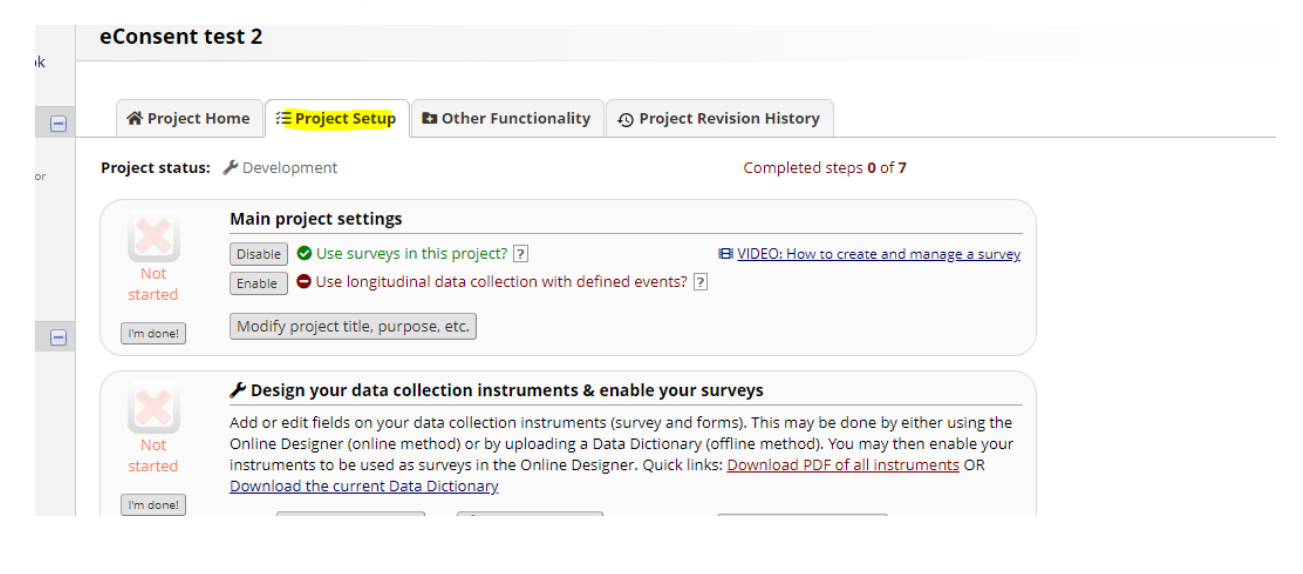

colleagues (especially tearn memoers) take a look at your project to get a mesh set or eyes looking at it.

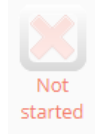

#### Move your project to production status

Move the project to production status so that real data may be collected. Once in production, you will not be able to edit the project fields in real time anymore. However, you can make edits in Draft Mode, which will be auto-approved or else might need to be approved by a REDCap administrator before taking effect.

Go to Move project to production

Once the project is in production you have to enter in =to draft mode to make any changes and submit for approval.